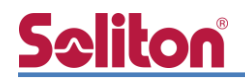

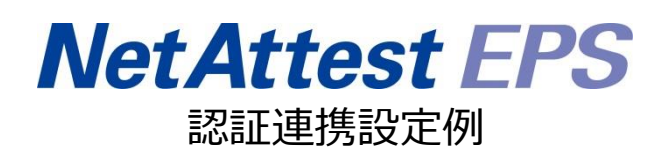

【連携機器】Hewlett Packard Aruba IAP 305 【Case】IEEE802.1X EAP-TLS/EAP-PEAP Rev2.0

株式会社ソリトンシステムズ

### はじめに

本書について

本書はオールインワン認証アプライアンス NetAttest EPS と、Hewlett Packard 社製無線アクセスポイント Aruba IAP 305 の IEEE802.1X EAP-TLS/ EAP-PEAP 環境での接続について、設定例を示したものです。設定例は管理者アカウントでログインし、設定可能な状態になっていることを前提として記述します。

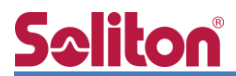

アイコンについて

| アイコン | 説明                           |
|------|------------------------------|
| (پ   | 利用の参考となる補足的な情報をまとめています。      |
|      | 注意事項を説明しています。場合によっては、データの消失、 |
|      | 機器の破損の可能性があります。              |

画面表示例について

このマニュアルで使用している画面(画面キャプチャ)やコマンド実行結果は、実機での表示と若干の違いがある場合があります。

ご注意

本書は、当社での検証に基づき、NetAttest EPS 及び Aruba IAP 305の操作方法を記載 したものです。すべての環境での動作を保証するものではありません。

NetAttest は、株式会社ソリトンシステムズの登録商標です。

その他、本書に掲載されている会社名、製品名は、それぞれ各社の商標または登録商標です。 本文中に ™、®、©は明記していません。

# <mark>S≎liton</mark> 目次

| 1. 構成                     | 6  |
|---------------------------|----|
| 1-1 構成図                   | 6  |
| 1-2 環境                    | 7  |
| 1-2-1 機器                  | 7  |
| 1-2-2 認証方式                | 7  |
| 1-2-3 ネットワーク設定            | 7  |
| 2. NetAttest EPS の設定      | 8  |
| 2-1 初期設定ウィザードの実行          | 8  |
| 2-2 システム初期設定ウィザードの実行      | 9  |
| 2-3 サービス初期設定ウィザードの実行      | 10 |
| 2-4 ユーザーの登録               | 11 |
| 2-5 クライアント証明書の発行          | 12 |
| 3 NetAttest D3の設定         | 13 |
| 3-1 スコープの設定               |    |
| 3-2 IP アドレスの静的割り当て        | 15 |
| 3-3 DHCP サーバーの起動          | 16 |
| 4. Aruba IAP 305の設定       |    |
| 4-1 WLAN 設定               |    |
| 4-2 VLAN 設定               |    |
| 4-3 セキュリティ設定              |    |
| 4-4 アクセス設定                |    |
|                           |    |
| 5. EAP-ILS 認証でのクライアント設定   |    |
|                           |    |
| 5-1-1 クライアント証明書のインホート     |    |
| 5-1-2 サノリカント設定            |    |
|                           | 25 |
| 5-2-1 クライアント証明書のインボート     |    |
| 5-2-2 サブリカント設定            | 26 |
| 5-3 Android での EAP-TLS 認証 | 27 |

### **Seliton**®

| 5-3-1 クライアント証明書のインポート         | 27 |
|-------------------------------|----|
| 5-3-2 サプリカント設定                | 28 |
| 6. EAP-PEAP 認証でのクライアント設定      | 29 |
| 6-1 Windows 10 での EAP-PEAP 認証 | 29 |
| 6-1-1 Windows 10 のサプリカント設定    | 29 |
| 6-2 iOS での EAP-PEAP 認証        | 30 |
| 6-2-1 iOS のサプリカント設定           | 30 |
| 6-3 Android での EAP-PEAP 認証    | 31 |
| 6-3-1 Android のサプリカント設定       | 31 |
| 7. 動作確認結果                     | 32 |
| 7-1 EAP-TLS 認証                | 32 |
| 7-2 EAP-PEAP 認証               |    |

\_\_\_\_\_

目次

# <u>Saliton</u>

### 1. 構成

1-1 構成図

以下の環境を構成します。

- 有線 LAN で接続する機器は L2 スイッチに収容
- 有線 LAN と無線 LAN は同一セグメント
- 無線 LAN で接続するクライアント PC の IP アドレスは、NetAttest D3-SX04 の
   DHCP サーバーから払い出す

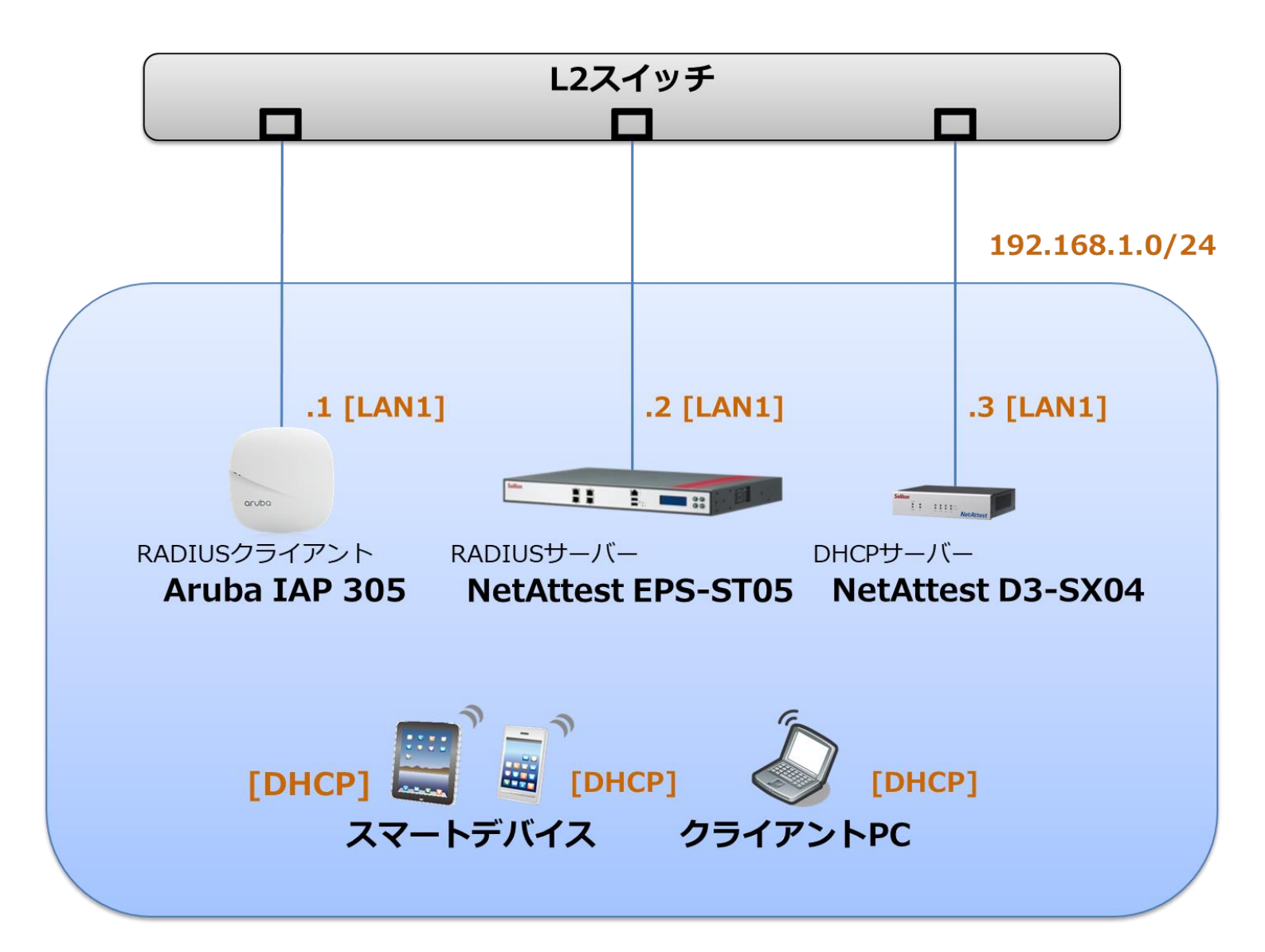

## **Spliton**

#### 1-2 環境

#### 1-2-1 機器

| 製品名                | メーカー            | 役割                                   | バージョン                                |
|--------------------|-----------------|--------------------------------------|--------------------------------------|
| NetAttest EPS-ST05 | ソリトンシステムズ       | RADIUS/CA サーバー                       | 4.10.3                               |
| Aruba IAP 305      | Hewlett Packard | RADIUS クライアント<br>(無線アクセスポイント)        | v6.5x                                |
| Surface            | Microsoft       | 802.1X クライアント<br>(Client PC)         | Windows 10 64bit<br>Windows 標準サプリカント |
| iPhone 7           | Apple           | 802.1X クライアント<br>(Client SmartPhone) | iOS 11.2.6                           |
| nova               | Huawei          | 802.1X クライアント<br>(Client Tablet)     | Android 7.0                          |
| NetAttest D3-SX04  | ソリトンシステムズ       | DHCP/DNS サーバー                        | 4.2.15                               |

#### 1-2-2 認証方式

#### IEEE802.1X EAP-TLS/EAP-PEAP

#### 1-2-3 ネットワーク設定

| 機器                     | IP アドレス        | RADIUS port (Authentication) | RADIUS Secret (Key) |
|------------------------|----------------|------------------------------|---------------------|
| NetAttest EPS-ST05     | 192.168.1.2/24 |                              | secret              |
| Aruba IAP 305          | 192.168.1.1/24 | 0DF 1012                     | secret              |
| Client PC              | DHCP           | -                            | -                   |
| Client SmartPhone DHCP |                | -                            | -                   |
| Client Tablet          | DHCP           | -                            | -                   |

## <u>Seliton</u>

### 2. NetAttest EPS の設定

#### 2-1 初期設定ウィザードの実行

NetAttest EPS の初期設定は LAN2(管理インターフェイス)から行います。初期の IP アドレスは 「192.168.2.1/24」です。管理端末に適切な IP アドレスを設定し、Internet Explorer から 「http://192.168.2.1:2181/」にアクセスしてください。

下記のような流れでセットアップを行います。

- 1. システム初期設定ウィザードの実行
- 2. サービス初期設定ウィザードの実行
- 3. RADIUS クライアントの登録
- 4. 認証ユーザーの追加登録
- 5. 証明書の発行

## **So**liton

#### 2-2 システム初期設定ウィザードの実行

NetAttest EPS の初期設定は LAN2(管理インターフェイス)から行います。初期の IP アドレスは「192.168.2.1/24」です。管理端末に適切な IP アドレスを設定し、Internet Explorer から「http://192.168.2.1:2181/」にアクセスしてください。

その後、システム初期設定ウィザードを使用し、以下の項目を設定します。

- タイムゾーンと日付・時刻の設定
- ホスト名の設定
- サービスインターフェイスの設定
- 管理インターフェイスの設定
- ドメインネームサーバーの設定

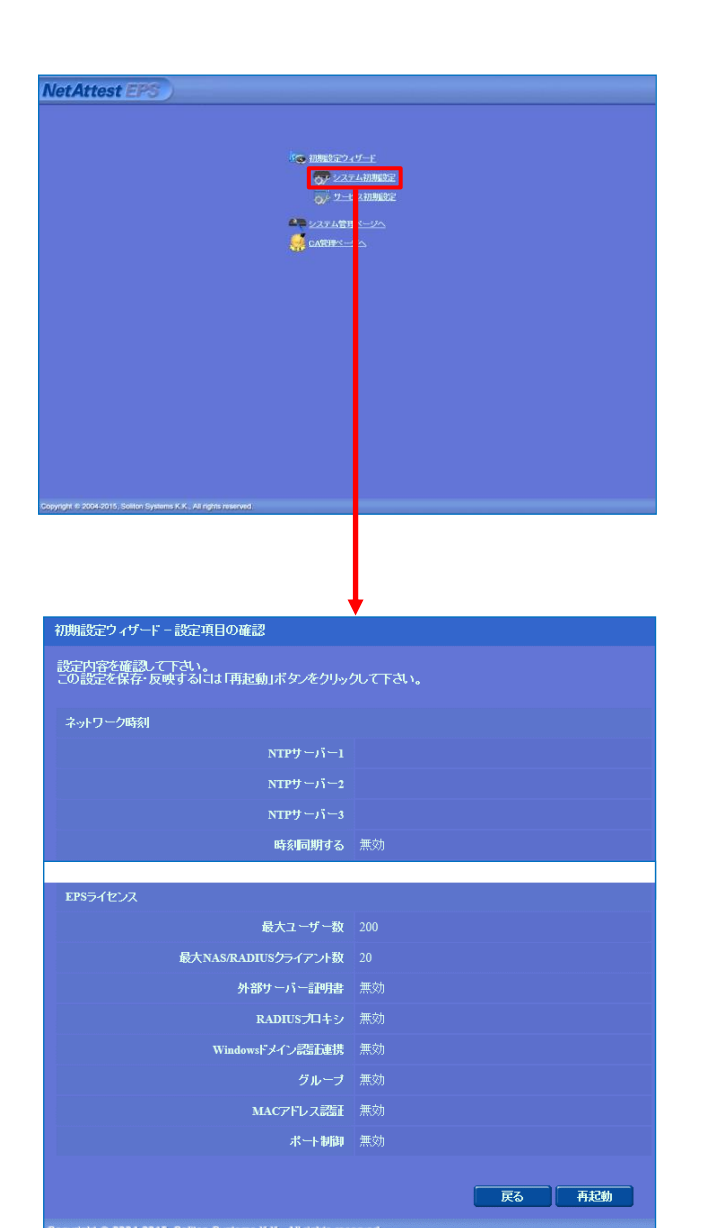

| 項目      | 値                 |
|---------|-------------------|
| ホスト名    | naeps.example.com |
| IP アドレス | デフォルト             |
| ライセンス   | なし                |

### <u>Seliton</u>

#### 2. Net Attest EPS の設定

#### 2-3 サービス初期設定ウィザードの実行

サービス初期設定ウィザードを実行します。

- CA 構築
- LDAP データベースの設定
- RADIUS サーバーの基本設定(全般)
- RADIUS サーバーの基本設定(EAP)
- RADIUS サーバーの基本設定(証明書検証)
- NAS/RADIUS クライアント設定

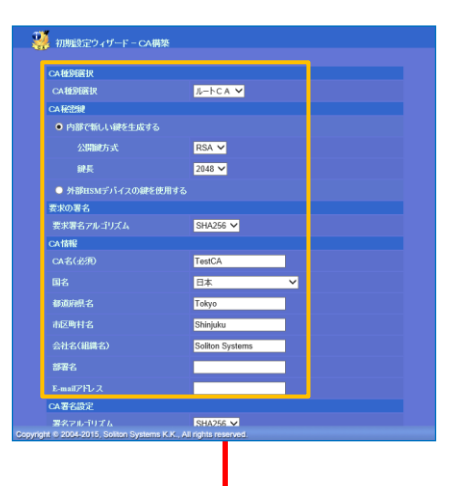

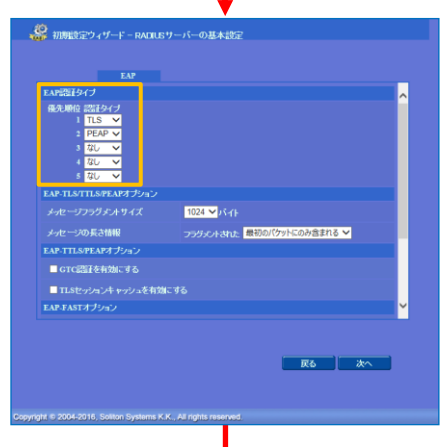

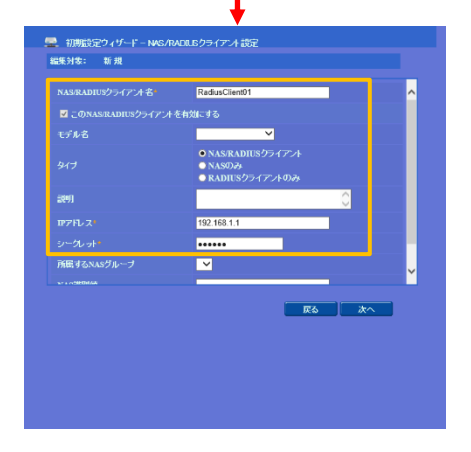

| 項目      | 値      |
|---------|--------|
| CA 種別選択 | ルート CA |
| 公開鍵方式   | RSA    |
| 鍵長      | 2048   |
| CA名     | TestCA |

| 項目        | 値    |
|-----------|------|
| EAP 認証タイプ |      |
| 1         | TLS  |
| 2         | PEAP |

| 項目                 | 値              |
|--------------------|----------------|
| NAS/RADIUS クライアント名 | RadiusClient01 |
| IPアドレス             | 192.168.1.1    |
| シークレット             | secret         |

### **Seliton** 2-4 ユーザーの登録

NetAttest EPS の管理画面より、認証ユーザーの登録を行います。[ユーザー]-[ユーザー一覧]から、「追加」ボタンでユーザー登録を行います。

| et Attest FPS                                                                                                    |                                                                                                    |                                            |                                                                                                    |                                                                        | ログ                                      | オン中: a                                                     |
|----------------------------------------------------------------------------------------------------|----------------------------------------------------------------------------------------------------|--------------------------------------------|----------------------------------------------------------------------------------------------------|------------------------------------------------------------------------|-----------------------------------------|------------------------------------------------------------|
| CIALLOST EI O                                                                                                    |                                                                                                    |                                            | ( ① トップベ                                                                                                    | ページ 🕒 🖥                                                                | 锭保存)(                                   | 🔊 ログオ                                                      |
| aeps.example.com<br>システム設定                                                                                                    | 🤳 ユーザー一覧                                                                                                    |                                            |                                                                                                    |                                                                        |                                         |                                                            |
| システム管理                                                                                                    | ユーザー 🛛 🔿 一部 🔍 完                                                                                                    | 全 グループ 💙 📃                                 | ユーザーまで 検索                                                                                                    |                                                                        |                                         |                                                            |
| 証明機関<br>DHCPサーバー                                                                                                    | 詳細 <u>オプションの設定</u><br>エクマ ポート                                                                                                    |                                            |                                                                                                    |                                                                        |                                         |                                                            |
| LDAPサーバー                                                                                                    |                                                                                                    |                                            |                                                                                                    |                                                                        |                                         | 追加                                                         |
| RADIUSサーバー                                                                                                    |                                                                                                    |                                            | <u>_</u>                                                                                                    | ーザー削除時(                                                                | の証明書失う                                  | 効オブ /ョ                                                     |
| <u></u><br>■ ユーザー一覧                                                                                                    |                                                                                                    | <u>ユーザーID</u>                              | 最終認証成功日時                                                                                                    | 証明書                                                                    | رو<br>                                  | ひ<br>                                                      |
| ■ エクスポート                                                                                                    | test user                                                                                                    | test                                       |                                                                                                    | 発行                                                                     | 変更                                      | 削余                                                         |
| ■ インホート<br>■ ユーザーバスワードポリシー                                                                                                    |                                                                                                    |                                            |                                                                                                    |                                                                        |                                         |                                                            |
| ■ デフォルトユーザープロファイル                                                                                                    |                                                                                                    |                                            |                                                                                                    |                                                                        |                                         |                                                            |
| ゲスト                                                                                                    |                                                                                                    |                                            |                                                                                                    |                                                                        |                                         |                                                            |
|                                                                                                    |                                                                                                    |                                            |                                                                                                    |                                                                        |                                         |                                                            |
|                                                                                                    |                                                                                                    |                                            |                                                                                                    |                                                                        |                                         | <b>•</b>                                                   |
|                                                                                                    |                                                                                                    | 📃 🚨 ユーザー設定                                 |                                                                                                    |                                                                        |                                         |                                                            |
|                                                                                                    |                                                                                                    | 編集対象: 新規                                   |                                                                                                    |                                                                        |                                         |                                                            |
|                                                                                                    |                                                                                                    | ユーザー情報 チェック<br>基本 情報                       | アイテム リプライアイテム                                                                                                    |                                                                        |                                         |                                                            |
|                                                                                                    |                                                                                                    | <u>坐</u> 4 mm                              | user01                                                                                                    |                                                                        |                                         |                                                            |
|                                                                                                    |                                                                                                    | 名                                          |                                                                                                    |                                                                        |                                         |                                                            |
|                                                                                                    |                                                                                                    | E-Mail                                     |                                                                                                    |                                                                        |                                         |                                                            |
|                                                                                                    |                                                                                                    | 詳細情報                                       |                                                                                                    |                                                                        | $\bigcirc$                              |                                                            |
|                                                                                                    |                                                                                                    | 認証情報<br>フーザーme                             | user01                                                                                                    |                                                                        | _                                       |                                                            |
| 項目                                                                                                    | 値                                                                                                    | パスワード・                                     | ••••••                                                                                                    |                                                                        |                                         |                                                            |
| <i>b</i> 华                                                                                                    | user01                                                                                                    | パスワード(確認)                                  | •••••                                                                                                    | <u>م</u>                                                               |                                         |                                                            |
| ×1                                                                                                    |                                                                                                    | ■ 一時利用停止                                   |                                                                                                    |                                                                        |                                         |                                                            |
| ユーザーID                                                                                                    | user01                                                                                                    |                                            |                                                                                                    |                                                                        |                                         |                                                            |
|                                                                                                    |                                                                                                    |                                            |                                                                                                    | )K ± + - ' /                                                           | セル 🏾 🗎                                  | I用                                                         |
| パスワード                                                                                                    | nassword                                                                                                    |                                            | C                                                                                                    |                                                                        |                                         |                                                            |
| パスワード                                                                                                    | password                                                                                                    |                                            |                                                                                                    |                                                                        |                                         |                                                            |
| パスワード                                                                                                    | password                                                                                                    |                                            |                                                                                                    |                                                                        |                                         |                                                            |
| パスワード                                                                                                    | password                                                                                                    |                                            |                                                                                                    |                                                                        |                                         |                                                            |
| パスワード                                                                                                    | password                                                                                                    |                                            | <br>                                                                                                    |                                                                        | 口グ                                      | オン中: a                                                     |
| パスワード<br>etAttest EPS)                                                                                                    | password                                                                                                    |                                            | ع<br>بر المراجع ( المراجع ( المراجع ( المراجع ( المراجع ( المراجع ( المراجع ( المراجع ( المراجع ( المراجع ( المراجع ( | (-Ÿ) (□ ≣                                                              | ログ                                      | オン中: a<br>も ログオ                                            |
| パスワード<br>etAttest EPS)<br>aepsexample.com                                                                                                    | password                                                                                                    |                                            | ילנין ד                                                                                                    | ·                                                                      | 口グ<br>定保存)(                             | オン中: a<br>も ログオ                                            |
| パスワード<br>etAttest EPS)<br>eepsexample.com<br>システム設定<br>システム管理                                                                                     | password<br>シューザー・覧<br>フーザー・覧                                                                                                    |                                            | () トップベ<br>2-ザーまで 裕奈                                                                                                  | ······································                                 | ログ<br>淀保存)(                             | オン中: a<br>ひ ログオ                                            |
| パスワード<br>etAttest EPS)<br>aepsexample.com<br>システム設定<br>システム管理<br>証明機関                                                                             | password<br>ユーザーー覧<br>ユーザー 覧<br>・デ                                                                                                    | 全 グループ ▼                                   | <br>① トップペ<br>2-ザーまで <u>検索</u>                                                                                        | x                                                                      | ログ                                      | オン中: a<br>1) ログオ                                           |
| パスワード<br>etAttest EPS<br>eepsexample.com<br>システム設定<br>システム管理<br>証明機関<br>DtPPサーバー<br>Loontt. 15                                                    | password<br><u> こーザーー覧</u><br>ユーザー <u> </u> ・ ージ ・ 売<br>詳細オブションの設定<br>エクスポート                                                                                                    | 全 グルーナ 💙 💶 二                               | <br>①ザーまで <u>検索</u>                                                                                                   |                                                                        | 口グ                                      | オン中: a<br>も ログオ                                            |
| パスワード<br><b>etAttest EPS</b><br>aepsexample.com<br>システム設定<br>システム管理<br>証明機関<br>D+CPサーバー<br>LDAPサーバー<br>RADUSサーバー                                  | password<br><u> こーザー一覧</u><br><u> ユーザー一覧</u><br><u> ユーザー 一覧</u><br><u> ユーザー 一覧</u><br><u> ユーザー 一覧</u><br><u> ユーザー 一覧</u><br><u> ユーザー 一覧</u><br><u> ユーザー 一覧</u><br><u> ユーザー 一覧</u><br><u> ユーザー 一覧</u><br><u> ユーザー 一覧</u><br><u> ユーザー 一覧</u><br><u> ユーザー 一覧</u><br><u> ユーザー 一覧</u> | 全 グルーナ 💙 💶 ニ                               | <br>(・)・ッフベ<br>2-ザーまで <u>検索</u>                                                                                       | - 17 - 11/15e8t5                                                       | 口夕<br><b>远保存)(</b>                      | オン中: a<br>1) ログオ<br>道加<br>かオ チン・                           |
| パスワード<br><b>etAttest EPS</b><br>aepsexample.com<br>システム設定<br>システム管理<br>証明機関<br>DHCPサーバー<br>LDAPサーバー<br>LDAPサーバー<br>ユーザー                           | password<br><u> こーザー </u><br>ユーザー<br>ゴンガー                                                                                                    | 全 グループ ▼ =<br><u>ユーザー10</u>                | 1-ザーまで 検索<br>最終語正成功日時                                                                                                 | (一ジー前除時)<br>証明書                                                        | ログ<br>锭保存)(<br>の証明書失<br>タフ              | オン中: a<br>も ログオ<br>追加<br>効オブショ<br>・<br>ク                   |
| <b>パスワード</b><br><b>etAttest EPS</b><br>aepsezample.com<br>システム設定<br>システム管理<br>証明機関<br>D+D+D+-バー<br>LDAPサーバー<br>LDAPサーバー<br>ユーザー<br>ユーザー<br>エクスポート | password                                                                                                    | 注 グルーナ ▼ =<br><u>ユーザーID</u><br><u>test</u> | ユーザーまで <u>検索</u><br>ユーザーまで <u>検索</u><br>最終認証成功日時                                                                      | <ul> <li>マジ) ○ 部</li> <li>ブー削除時</li> <li>証明書</li> <li>発行</li> </ul>    | ログ<br>定保存)(<br>の証明書先<br>タフ<br>変更        | オン中: a                                                     |
| パスワード<br>CtAttest EPS<br>aepsexample.com<br>システム設定<br>システム管理<br>証明機関<br>D+CPサーバー<br>LDAPサーバー<br>IDAPサーバー<br>RADUSサーバー<br>ユーザー覧<br>コーザー覧<br>コンズホート | password<br><u> こーザー「覧</u><br>ユーザー「覧<br>ユーザー」<br>● 一部 ● 売<br>詳細オブションの設定<br>エクスポート<br>■ 名前<br>■ test user<br>■ user01                                                                                                    | 全 グルーナ ▼                                   | 2-ザ-まで <u>検索</u><br>2-ザ-まで <u>検索</u><br>最終認証成功日時                                                                      | <ul> <li>ニジ (2) 部</li> <li>ニヴ 一前除時</li> <li>証明書</li> <li>発行</li> </ul> | ログ<br>定保存)(<br>の証明書失)<br>タフ<br>変更<br>変更 | オン中: a<br>3) ログオ<br>道加<br>効オブショ<br>ク<br>一<br>削除<br>一<br>削除 |

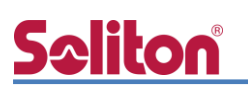

#### 2-5 クライアント証明書の発行

NetAttest EPS の管理画面より、クライアント証明書の発行を行います。[ユーザー]-[ユーザーー 覧]から、該当するユーザーのクライアント証明書を発行します。(クライアント証明書は、 user01\_02.p12 という名前で保存)

| Not Attact EPS                                |                                 |             |                               |                                   | ログオン中: admin                                    |
|-----------------------------------------------|---------------------------------|-------------|-------------------------------|-----------------------------------|-------------------------------------------------|
| NetAllest EFS                                 |                                 |             |                               | ( トップページ                          |                                                 |
| ■ naeps.example.com                           | - 💄 ユーザー                        | 一覧          |                               |                                   |                                                 |
| <ul> <li>■システム設定</li> <li>■システム管理</li> </ul>  | 7.46                            |             |                               |                                   |                                                 |
| ■ 証明機関                                        | - ユーター<br>- 詳細 <u>オブションの設</u> 録 |             |                               |                                   |                                                 |
| ■ DHCPサーバー                                    | エクスポート                          |             |                               |                                   |                                                 |
|                                               |                                 |             |                               | ⊐+ <b>*</b> -                     |                                                 |
| - ユーザー                                        |                                 | 名前          | ユーザーID                        |                                   |                                                 |
| ■ ユーザー一覧                                      |                                 | test user   | test                          |                                   | 発行 変更 削除                                        |
| ■ ± ),,,,,,,,,,,,,,,,,,,,,,,,,,,,,,,,,,,      |                                 | user01      | user01                        |                                   | 第二字車 副除                                         |
| ■ ユーザーバスワードポリシー<br>■ デフォルトユーザープロファイル<br>■ ゲスト |                                 |             |                               |                                   |                                                 |
|                                               |                                 |             |                               |                                   |                                                 |
|                                               |                                 |             | 編集対象: user01                  |                                   |                                                 |
|                                               |                                 |             | 基本情報                          |                                   |                                                 |
|                                               |                                 |             | 姓                             | user01                            |                                                 |
|                                               |                                 |             | 名                             |                                   |                                                 |
|                                               |                                 |             | E-Mail                        |                                   |                                                 |
|                                               |                                 |             | 詳細情報                          |                                   | 0                                               |
|                                               |                                 |             | 認計報                           |                                   |                                                 |
|                                               |                                 |             | ユーザーID                        | user01                            |                                                 |
|                                               |                                 |             | ● 日数 365 日                    | ·                                 |                                                 |
|                                               |                                 |             | ● 日付 2016 V 年<br>新日本ファイルオナション | - <mark>7 ∨ 月 9 ∨ 日</mark> 23 ∨ 時 | <mark>59 &gt;</mark> 分 <mark>59 &gt;</mark> 秒まで |
|                                               |                                 |             | パスワード                         |                                   |                                                 |
| 項目                                            |                                 | 値           | バスワード(確認)                     |                                   |                                                 |
| 「「「「「「」」」」                                    |                                 | 365         | ※ スワードが空間の場合には                | 、ユーザーのパスワードを使用します。                |                                                 |
|                                               |                                 | 505         | ✓ PKCS#12ファイルに証明              | 繊則の証明書を含める                        |                                                 |
| PKCS#12 ファイルに証明                               | 機関の・・・                          | チェック有       |                               |                                   | 発行 キャンセル                                        |
|                                               |                                 |             |                               |                                   |                                                 |
|                                               |                                 | 초 ユーザー証明    | <b>詰</b> のダウンロード              |                                   |                                                 |
|                                               | 2                               | ー・ザー証明書ダウンに | コードの準備ができました。対象               | ーー<br>をファイルに保存して下さい               | - ダウンロード                                        |

## <u>Seliton</u>

### 3. NetAttest D3 の設定

Aruba IAP 305 は、デフォルトでは DHCP にて IP アドレスを取得するよう設定されています。 しかし、EPS に RADIUS クライアントとして登録するためには IP アドレスを静的に指定する必要が あります。今回は Aruba IAP 305 に静的に IP アドレスを割り当てるために、NetAttest D3 の静 的割り当て機能を使用して IP アドレスを払い出すことにします。

NetAttest D3 の初期設定は LAN2(管理インターフェイス)から行います。初期の IP アドレスは、 [192.168.2.1/24]です。管理端末に適切な IP アドレスを設定し、Google Chrome から [http://192.168.2.1:2181/]にアクセスしてください。NetAttest D3 では以下の設定を行います。

- DHCP サーバーの起動
- スコープの設定
- IP アドレスの静的割り当て

### **Seliton**®

#### 3-1 スコープの設定

[DHCP サービス]-[スコープ]から[追加]ボタンでスコープを追加します。今回は、端末に払い出す IP アドレスを[192.168.1.100-140]にするため、以下のように設定します。

| NetAttest                         | D <i>3</i>                  |                 |        |
|-----------------------------------|-----------------------------|-----------------|--------|
| <ul> <li>B</li> </ul>             | ホスト名 nad3.example.com DNS 🗙 | DHCP 🗶          |        |
| ◆ システム設定                          |                             |                 |        |
| ◆ システム管理                          | DHCP - スコープ                 |                 |        |
| ✔ ドメインネームサービス                     | <u>ネットワーク</u>               | <u>IP使用率(%)</u> |        |
| ✔ DHCPサービス                        | 表示するデーターはありません              | <i>A</i>        |        |
| サーバー状態                            | 追加 CSVダウンロード CSVアッ          | <u>^</u> ド      |        |
| リース情報                             |                             |                 |        |
| スコープ<br>登録クライアント                  |                             |                 |        |
|                                   | V                           |                 |        |
| NetAttest I                       | 03                          |                 |        |
|                                   | ホスト名 nad3.example.com DNS 🗙 | рнср 🗙          |        |
| ✔ システム設定                          |                             | ⇔±n             |        |
| ▶ システム管理                          |                             | 旦/川             |        |
| ✔ ドメインネームサービス                     | スコープの設定                     |                 |        |
| ✓ DHCPサービス                        | ネットワーク 🕑                    | 192.168.1.0     |        |
| サーバー設定                            | サブネットマスク                    | 255.255.255.0   |        |
| リース情報                             | ルーター                        | 192.168.1.254   | TER    |
| 登録クライアント                          | ドメイン名                       | solitonlab.com  | 現日     |
| 静的割り当て<br>冗長化設定                   | ドメインネームサーバー                 | 192.168.1.3     | スコープの影 |
| 認証用NetAttest EPS設定<br>ユーザー定義オプション | レンジの設定                      |                 | - ネットワ |
| ペンダー固有オブション                       | レンジ開始アドレス                   | 192.168.1.1     | - サブネッ |
|                                   | レンジ終了アドレス                   | 192.168.1.140   | - ルーター |
|                                   | 除外レンジ開始アドレス                 | 192.168.1.2     | - 51/2 |
|                                   | 除外レンジ終了アドレス                 | 192.168.1.99    |        |
|                                   | OK キャンセル                    |                 | - ドメイン |
|                                   |                             |                 | レンジの設定 |
|                                   |                             |                 | - レンジ開 |

| 項日            | 但              |
|---------------|----------------|
| スコープの設定       |                |
| - ネットワーク      | 192.168.1.0    |
| - サブネットマスク    | 255.255.255.0  |
| - ルーター        | 192.168.1.254  |
| - ドメイン名       | solitonlab.com |
| - ドメインネームサーバー | 192.168.1.3    |
| レンジの設定        |                |
| - レンジ開始アドレス   | 192.168.1.1    |
| - レンジ終了アドレス   | 192.168.1.140  |
| - 除外レンジ開始アドレス | 192.168.1.2    |
| - 除外レンジ終了アドレス | 192.168.1.99   |
|               |                |

#### 3-2 IP アドレスの静的割り当て

Aruba IAP 305の MAC アドレスに IP アドレスを静的に割り当てるため、事前に Aruba IAP 305の MAC アドレスを確認してください。

[DHCP サービス]-[静的割り当て]から[追加]ボタンで IP アドレスの静的割り当てを行います。 Aruba IAP 305の MAC アドレスと、静的に割り当てる IP アドレスを指定します。

| NetAttest D3                                                                                                    |                                                                   |  |  |  |  |  |  |
|----------------------------------------------------------------------------------------------------|-------------------------------------------------------------------|--|--|--|--|--|--|
| <ul> <li> Image: Second second sec</li></ul> | 水スト名 nad3.example.com DNS X DHCP X                                |  |  |  |  |  |  |
| <ul> <li>✓ システム設定</li> <li>✓ システム管理</li> <li>✓ ドメインネームサービス</li> </ul>                                                                                                    | DHCP - 静的割り当て<br>水ム上名 IPアドレス MACアドレス 優考1 優考2 優考3 最終リース日時          |  |  |  |  |  |  |
| ▼ DHCPサービス<br>サーバー状態<br>リーバー設定<br>リース情報<br>スコープ                                                                                                    | ネ示すらデーターはありません<br>フィルク<br>通知 CSVダウンバコード CSVアップロード 付加時報源目24のカスタマイズ |  |  |  |  |  |  |
| 日本<br>日本<br>日本<br>日本<br>日本<br>日本<br>日本<br>日本<br>日本<br>日本<br>日本<br>日本<br>日本<br>日                                                                                                    |                                                                   |  |  |  |  |  |  |
|                                                                                                    |                                                                   |  |  |  |  |  |  |
| NetAttest                                                                                                    | D3                                                                |  |  |  |  |  |  |
| <ul> <li> Image: Second second sec</li></ul> | ホスト名 nad3.example.com DNS 🗙 DHCP 🗶                                |  |  |  |  |  |  |
| <ul> <li>✓ システム設定</li> <li>✓ システム管理</li> </ul>                                                                                                    | ┃ DHCP - 静的割り当て - 追加/修正                                           |  |  |  |  |  |  |
| ♥ ドメインネームサービス                                                                                                    | ホスト名 🕑 Aruba                                                      |  |  |  |  |  |  |
| ✓ DHCPサービス                                                                                                    | IPアドレス 🗹 [192.168.1.1                                             |  |  |  |  |  |  |
| サーバー状態                                                                                                    | MACアドレス 🕑 11:22:33:44:55:66                                       |  |  |  |  |  |  |
| リース情報                                                                                                    | 偏考1 [AP 305                                                       |  |  |  |  |  |  |
| プーレス                                                                                                    | 備考2                                                               |  |  |  |  |  |  |
| 登録クライアント 静的割り当て                                                                                                    | 偏考3                                                               |  |  |  |  |  |  |
| 冗長化設定                                                                                                    | OK キャンセル                                                          |  |  |  |  |  |  |

| 項目       | 値                 |
|----------|-------------------|
| ホスト名     | Aruba             |
| IP アドレス  | 192.168.1.1       |
| MAC アドレス | 11:22:33:44:55:66 |

|                                                                                                    | · · · · · · · · · · · · · · · · · · ·       |  |  |  |  |  |
|----------------------------------------------------------------------------------------------------|---------------------------------------------|--|--|--|--|--|
| NetAttest D3                                                                                                    |                                             |  |  |  |  |  |
| <ul> <li> Image: Second second sec</li></ul> | ホスト名 nad3.axample.com DNS X DHCP X          |  |  |  |  |  |
| <ul> <li>✓ システム設定</li> <li>✓ システム管理</li> </ul>                                                                                                    | DHCP - 静的割り当て                               |  |  |  |  |  |
| ドメインネームサービス                                                                                                    | ホスト名 IPアドレス MACアドレス 備考1 備考2 催考3 最終リース日時     |  |  |  |  |  |
| ▼ DHCPサービス                                                                                                    | Aruba 192.168.1.1 11:22:33:44:55:66 IAP 305 |  |  |  |  |  |
| サーバー状態                                                                                                    | ■ 全選択                                       |  |  |  |  |  |
| サーバー設定                                                                                                    |                                             |  |  |  |  |  |
| リース情報                                                                                                    | 表示すみ作数 25 · (全部・1ページ 1件)                    |  |  |  |  |  |
| スコープ                                                                                                    |                                             |  |  |  |  |  |
| 登録クライアント                                                                                                    |                                             |  |  |  |  |  |
| 静的割り当て                                                                                                    | フィルタ                                        |  |  |  |  |  |
| 冗長化設定                                                                                                    | 追加 削除 全削除 CSVダウンロード CSVアップロード               |  |  |  |  |  |
| 2221/INetAttest EPS822                                                                                                    | 付加情報項目名のカスタマイズ ゴーストMACアドレスの確認               |  |  |  |  |  |
| ユーザー定義オプション                                                                                                    |                                             |  |  |  |  |  |

3-3 DHCP サーバーの起動

[DHCP サービス]-[サーバー状態]にて[起動]ボタンを押し、DHCP サーバーを起動します。

| NetAttest D3                                   |                             |                  |                 |  |  |  |  |  |
|------------------------------------------------|-----------------------------|------------------|-----------------|--|--|--|--|--|
|                                                | ホスト名 nad3.example.com DNS 🗶 | DHCP 🗙           |                 |  |  |  |  |  |
| <ul> <li>◆ システム設定</li> <li>◆ システム管理</li> </ul> | <b>┃ DHCP - サーバー状</b>       | 設                |                 |  |  |  |  |  |
| ▶ ドメインネームサービス                                  | 動作状態                        | 動作状態             |                 |  |  |  |  |  |
| ✓ DHCPサービス                                     | サーバー稼動状態                    | 停止               |                 |  |  |  |  |  |
| サーバー状態 サーバー設定                                  | 冗長化状態                       | 冗長化しない           |                 |  |  |  |  |  |
| リース情報<br>スコープ                                  | IP使用率(%)                    |                  |                 |  |  |  |  |  |
| 登録クライアント                                       | 0%                          |                  |                 |  |  |  |  |  |
| 静的割り当て                                         | 0 / 0 max                   |                  |                 |  |  |  |  |  |
| 冗長化設定<br>郑正田NatAttact EDC型字                    | 起動 停止 Active昇格 初期           | ル リース情報全消去 MACアド | レス使用履歴全消去 状態の更新 |  |  |  |  |  |
| 認証用NetAttest EPS設定                             |                             |                  |                 |  |  |  |  |  |

## <u>Seliton</u>

### 4. Aruba IAP 305 の設定

Aruba IAP 305 は初期値として IP アドレスが設定されていません。管理画面にアクセスするため には、DHCP サーバーが動作している環境で利用するか、またはコンソールケーブルを用いて IP ア ドレスを設定する必要があります。今回は、D3 で静的に割り当てた IP アドレスを仕様し、管理画 面へのアクセスを行います。

アクセスする URL は、http://192.168.1.1、 初期ユーザー名/パスワードは、admin/admin です。

セットアップは下記の流れで行います。

- 1. WLAN 設定
- 2. VLAN 設定
- 3. セキュリティ設定
- 4. アクセス設定

## **Sc**liton

#### 4-1 WLAN 設定

「新規」ボタンより、SSID を作成します。デフォルト状態では「instant」という SSID が登録されていますが、新規に SSID を作成すると自動的に消去されます。

|                                                                                                    |                                                                                                    |           |                                   |            |            |                              |                   | システム R  | F セキュリティ メンテナンス   詳細表示・   ヘルプ ログアウト                                                                                                    |
|----------------------------------------------------------------------------------------------------|----------------------------------------------------------------------------------------------------|-----------|-----------------------------------|------------|------------|------------------------------|-------------------|---------|----------------------------------------------------------------------------------------------------|
| a Hewlett Packard<br>Enterprise company                                                                                            | VIRTUAL<br>CONTROLLER INS                                                                                                    | tant-CA   | :F5:A6                            |            |            |                              |                   |         | 食素                                                                                                    |
| ⊗ 1 ネットワーク                                                                                                    |                                                                                                    | +         | 🔊 1 P/2                           | スポイント      |            | +                            | 📕 0 クライアン         | 2F      | +                                                                                                    |
| 名前 →<br>instant<br>→ 新規                                                                                                    | クライアント<br>0                                                                                                    |           | 名前 <del>。</del><br>34:fc:b9:ca:f5 | :a6 *      | クライアン<br>0 | 4                            | 名前                | IP アドレス | ESSID アクセスポイント                                                                                                    |
| instant-CA:F                                                                                                    | 5:A6                                                                                                    | DE Church | -#K                               |            |            | 0.011001                     | et to UED Ucan    |         | モニタリング IDS AirGroup 設定 0 アラート ー                                                                                                    |
| ▲<br>電子:<br>「国一ド:<br>(双国コントローラ IP:<br>VC DNS:<br>IP Mode:<br>Cluster-Security DTLS:<br>管理:<br>マスクー:<br>アップリンクのタイブ:<br>アップリンクステータス: | instant-CA:FS:A6<br>jP3<br>0.0.0.0<br>0.0.0<br>0.0 | TAT !     | 75472F                            | シグナル<br>!! | 進度         | アクセスポイント<br>34:fc:b9:ca:f5:z | 使用率<br>16 <u></u> | /1X I5- | 295/72 h<br>10<br>10<br>17:53<br>2JL-79 h (bps)<br>10<br>10<br>10<br>10<br>17:55<br>2JL-79 h (bps)<br>10<br>10<br>10<br>17:55<br>2JL-79 h (bps)<br>10<br>10<br>10<br>10<br>10<br>10<br>10<br>10<br>10<br>10 |
| 日本語 ▼                                                                                                    |                                                                                                    |           |                                   |            |            | Aruba Central                |                   |         | 一時停止                                                                                                    |

「名前」欄に SSID を設定します。ここで設定した文字列 SSID 名として出力されます。

| 新規 WLAN   |            |      |   |        |   | <u>^///7</u> |
|-----------|------------|------|---|--------|---|--------------|
| 1 WLAN 設定 | 2          | VLAN | 3 | セキュリティ | 4 | アクセス         |
| WLAN 設定   |            |      |   |        |   |              |
| 名前と用途     |            |      |   |        |   |              |
| 名前:       | SolitonLab |      |   |        |   |              |
| 主な用途:     | ◉ 従業員      |      |   |        |   |              |
|           | ◎ 音声       |      |   |        |   |              |
|           | ○ダスト       |      |   |        |   |              |
|           |            |      |   |        |   |              |
|           |            |      |   |        |   |              |

| 項目   | 値          |
|------|------------|
| 名前   | SolitonLab |
| 主な用途 | 従業員        |

- ・ 従業員 → ゲスト、音声以外
- ・ 音声 → Wi-Fiを利用して音声通話が発生する場合
- ・ ゲスト → Web 認証

## **Seliton**

#### 4-2 VLAN 設定

クライアント IP の割り当てが「ネットワーク割り当て」の場合、Instant AP はブリッジとして動作し、SSID と紐付けた VLAN 上にある DHCP サーバーより IP アドレスを取得します。クライアント VLAN の割り当てが「デフォルト」の場合、VLAN との紐付けをせず、Instant AP が所属するネットワークに接続されます。

| 新規 WLAN           |                                                        |          |        | ヘルブ |
|-------------------|--------------------------------------------------------|----------|--------|-----|
| 1 WLAN 設定         | 2 VLAN                                                 | 3 セキュリティ | 4 アクセス |     |
| クライアント IP と VLAN  | の割り当て                                                  |          |        |     |
| クライアント IP の割り当て:  | <ul> <li>● 仮想コントローラ管理</li> <li>● ネットワーク割り当て</li> </ul> |          |        |     |
| クライアント VLAN の割り当て | ● デフォルト<br>● スタティック<br>● ダイナミック                        |          |        |     |

| 項目                | 値          |
|-------------------|------------|
| クライアント IP の割り当て   | ネットワーク割り当て |
| クライアント VLAN の割り当て | デフォルト      |

#### 4-3 セキュリティ設定

セキュリティレベルの設定を行います。外部認証サーバーとして EPS を指定してください。

| 新規 WLAN                 |                   |         |                    |                     |                    | <u> ヘルブ</u> |            |
|-------------------------|-------------------|---------|--------------------|---------------------|--------------------|-------------|------------|
| 1 WLAN                  | 設定                | 2 VLAN  |                    | 3 セキュリティ            | 4 アクセ              | ス           |            |
| セキュリティ                  | レベル               |         |                    |                     |                    |             |            |
| セキュリティ                  | *                 | コー管理・   |                    | WPA-2 エンタープライブ      | •                  |             |            |
| 強める                     | -                 | 1 単語:   |                    | 内部サーバー              | -<br>-             |             |            |
|                         |                   | 再認証の間隔: |                    | 0 分 ▼               |                    |             |            |
| <ul> <li>エンタ</li> </ul> | ープライズ ――          | MAC 認証: |                    | 802.1X の前に MAC 認証を  | 実行                 |             |            |
| x-y-                    | ナル                |         |                    | <br>■ MAC 認証フェイルスルー |                    |             |            |
| <i>t</i> -7             | 新規 WLAN           |         |                    |                     |                    |             | <u>^ルブ</u> |
|                         | 1 WLAN 設          | 定       | 2 VLAN             | <mark>3</mark> 七キ   | ミュリティ              | 4 アクセス      |            |
| 8 A 11 A 1              | セキュリティレ           | ベル      |                    |                     |                    |             |            |
| 弱める                     | بغر العريد        |         | date was           |                     |                    |             |            |
|                         | モイエリアイを<br>強める    |         | キー管理:              | WPA-2 I             | 9-7512 •           |             |            |
|                         | 1                 |         | 認証サーバー 1:          | 新九見                 | •                  |             |            |
|                         | ⊝- エンターフ          | ブライズ ―  | タ前・                | NetAttestEPS        |                    | _           |            |
|                         | バーソナル             | ,       | <br>IP プドレス:       | 192.168.1.2         |                    |             |            |
|                         |                   |         | RadSec:            | 無効 ▼                |                    |             |            |
|                         | オープン              |         | 認証ポート:             | 1812                |                    |             |            |
|                         | U                 |         | アカワンティンクホ<br>共有キー: | 1813                |                    |             |            |
|                         | セキュリティを<br>23 4 5 |         | ⇒−の再入力:            | •••••               |                    |             |            |
|                         | 33000             |         | タイムアウト:            | 5 t                 | 9                  |             |            |
|                         |                   |         | 再試行回缴:             | 3                   |                    |             |            |
|                         |                   |         | RFC 3576:          | 無効                  |                    |             |            |
|                         |                   |         | RFC 5997:          |                     |                    |             |            |
|                         |                   |         |                    | □ アカウンティング          |                    |             |            |
|                         |                   |         | NAS ID:            |                     | 4 / ンヨノ)<br>オブション) |             |            |
|                         |                   |         | 停止時間:              | 5 5                 |                    |             |            |
|                         |                   |         | DRP IP:            |                     |                    |             |            |
|                         |                   |         | DRP マスク:           |                     |                    |             |            |
|                         |                   |         | DRP VLAN:          |                     |                    |             |            |
|                         |                   |         | DRP ゲートウェイ:        |                     |                    | 夏る 次へ       | キャンセル      |
|                         |                   |         |                    |                     | 0K キャンt            | 2/1         |            |

| 項目              | 値            |
|-----------------|--------------|
| 認証サーバー          | 外部サーバー       |
| - 名前            | NetAttestEPS |
| - IP アドレス       | 192.168.1.2  |
| - RadSec        | 無効           |
| - 認証ポート         | 1812         |
| - アカウンティングポート   | 1813         |
| - 共有キー/共有キーの再入力 | secret       |

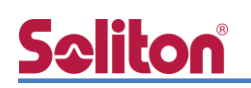

#### 4-4 アクセス設定

セキュリティ画面にて「次へ」を押下するとアクセスルールの設定画面が表示されます。今回は アクセス制限を行いませんので「制限なし」を選択し、終了を押下します。

| 新規 WLAN     |                     |           |         | ヘルブ  |
|-------------|---------------------|-----------|---------|------|
| 1 WLAN 設定   | 2 VLAN              | 3 セキュリティ  | 4 アクセス  |      |
| アクセスルール     |                     |           |         |      |
| 詳細な制御       |                     |           |         |      |
| - ロールベース    |                     |           |         |      |
| - ネットワークベース |                     |           |         |      |
| ⊖ - 刺限なし    | 宛先またはトラフィックのタイプに基づく | 〈アクセス制限なし |         |      |
| 簡略な制御       |                     |           |         |      |
|             |                     |           |         |      |
|             |                     |           |         |      |
|             |                     |           |         |      |
|             |                     |           |         |      |
|             |                     |           |         |      |
|             |                     |           |         |      |
|             |                     |           |         |      |
|             |                     |           | 戻る 終了 キ | ャンセル |

以上で Aruba IPA 305の設定は完了です。

### <u>Seliton</u>

### 5. EAP-TLS 認証でのクライアント設定

5-1 Windows 10 での EAP-TLS 認証

5-1-1 クライアント証明書のインポート

PC にクライアント証明書をインポートします。ダウンロードしておいたクライアント証明書 (user01\_02.p12)をダブルクリックすると、証明書インポートウィザードが実行されます。

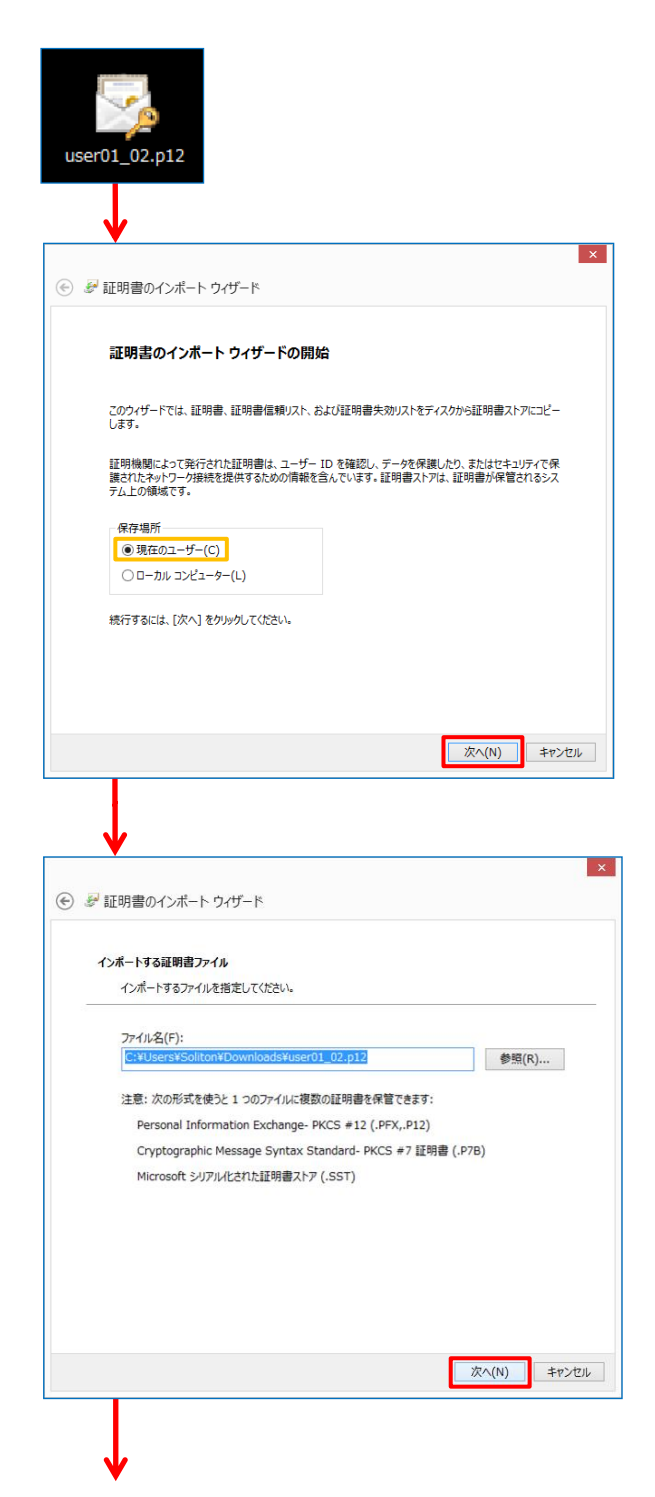

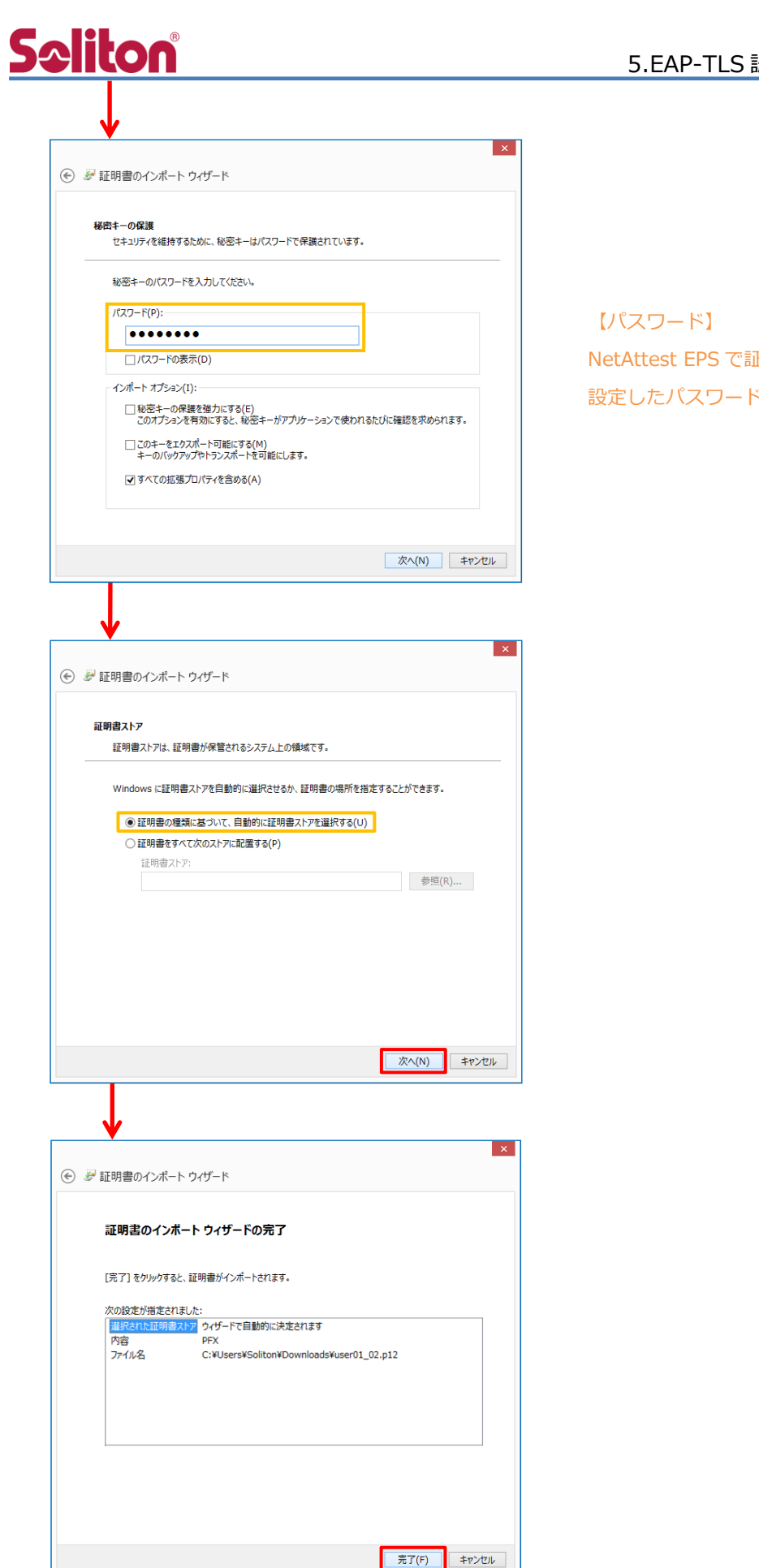

【パスワード】 NetAttest EPS で証明書を発行した際に 設定したパスワードを入力

#### 5-1-2 サプリカント設定

Windows 標準サプリカントで TLS の設定を行います。

※本項では TLS の設定のみ記載します。その他の認証方式の設定に関しては付録をご参照ください。 [ワイヤレスネットワークのプロパティ]の[セキュリティ]タブから以下の設定を行います。

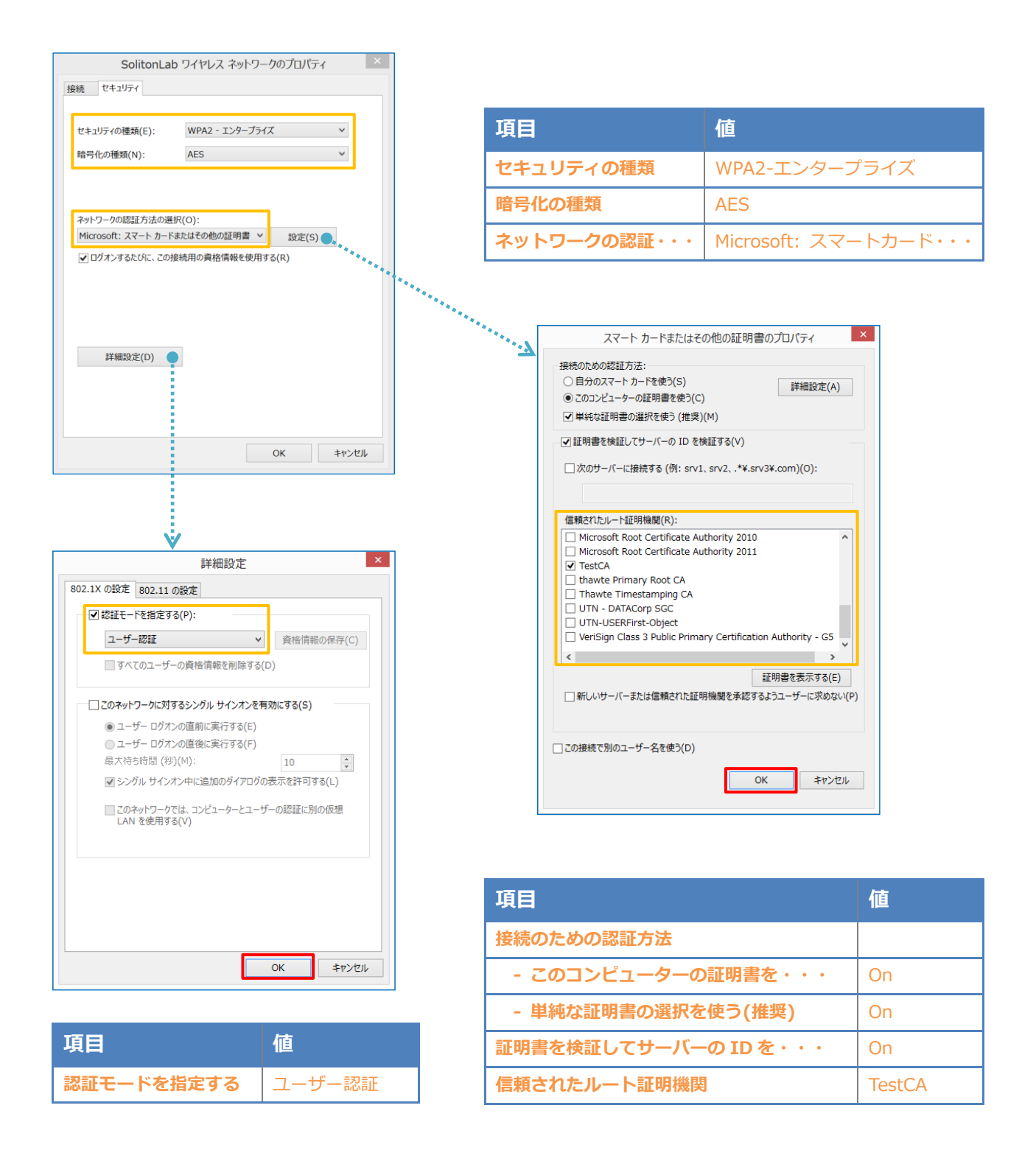

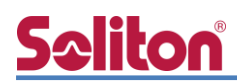

#### 5-2 iOS での EAP-TLS 認証

5-2-1 クライアント証明書のインポート

NetAttest EPS から発行したクライアント証明書を iOS デバイスにインポートする方法には下記 などがあります。

- 1) Mac OS を利用して Apple Configurator を使う方法
- 2) クライアント証明書をメールに添付し iOS デバイスに送り、インポートする方法
- 3) SCEP で取得する方法(NetAttest EPS-ap を利用できます)

いずれかの方法で CA 証明書とクライアント証明書をインポートします。本書では割愛します。

#### 5-2-2 サプリカント設定

**S**oliton

Aruba IAP 305 で設定した SSID を選択し、サプリカントの設定を行います。

※本項では TLS の設定のみ記載します。その他の認証方式の設定に関しては付録をご参照ください。 まず、「ユーザ名」には証明書を発行したユーザーのユーザーID を入力します。次に「モード」より 「EAP-TLS」を選択します。その後、「ユーザ名」の下の「ID」よりインポートされたクライアント 証明書を選択します。

※初回接続時は「信頼されていません」と警告が出るので、「信頼」を選択し、接続します。

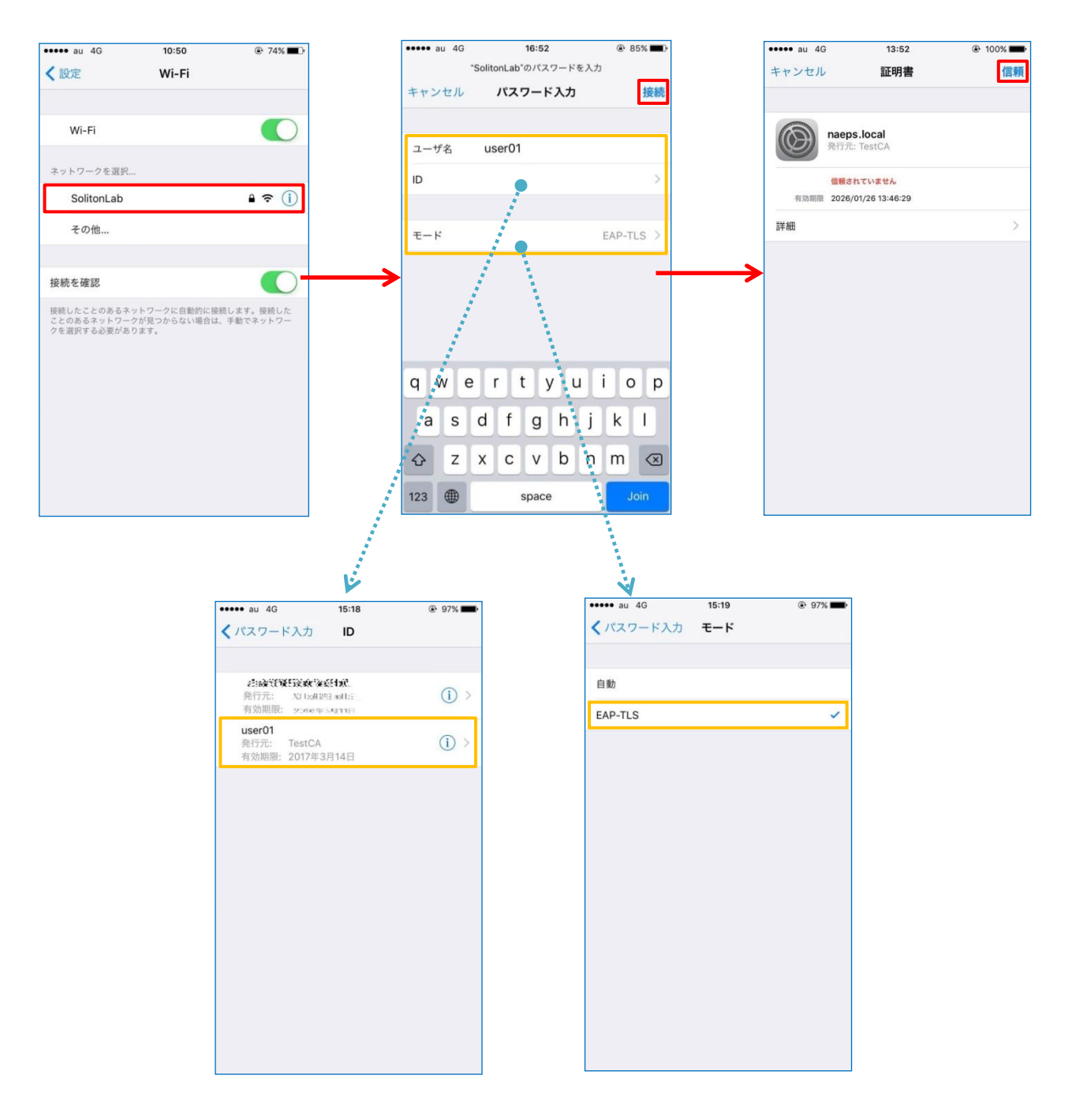

### **S**eliton

#### 5-3 Android での EAP-TLS 認証

#### 5-3-1 クライアント証明書のインポート

NetAttest EPS から発行したクライアント証明書を Android デバイスにインポートする方法として、下記3つの方法等があります。いずれかの方法で CA 証明書とクライアント証明書をインポートします。手順については、本書では割愛します。

- 1) SD カードにクライアント証明書を保存し、インポートする方法※1
- 2) クライアント証明書をメールに添付し Android デバイスに送り、インポートする方法\*2
- 3) SCEP で取得する方法(NetAttest EPS-ap を利用できます)※3

※1 メーカーや OS バージョンにより、インポート方法が異なる場合があります。事前にご検証ください。

※2 メーカーや OS バージョン、メーラーにより、インポートできない場合があります。事前にご検証ください。

※3 メーカーや OS バージョンにより、Soliton KeyManager が正常に動作しない場合があります。事前にご検証ください。

Android 7.0 では証明書インポート時に用途別に証明書ストアが選択できますが、本書では無線 LAN への接続を行うため「Wi-Fi」を選択しています。

| 証明書の名前を指定する                                   |       |    |
|-----------------------------------------------|-------|----|
| 証明書名:                                         |       |    |
| TestCA                                        |       |    |
| 認証情報の使用:<br>Wi-Fi                             |       | •  |
| パッケージの内容:<br>ユーザーキー1個<br>ユーザー証明書1件<br>CA証明書1件 |       |    |
|                                               | キャンセル | ОК |
|                                               |       |    |
| 証明書の名前を指定する                                   |       |    |
| 証明書名:                                         |       |    |
| user01                                        |       |    |
| 認証情報の使用:<br>Wi-Fi                             |       | •  |
| パッケージの内容:<br>ユーザーキー1個<br>ユーザー証明書1件<br>CA証明書1件 |       |    |
|                                               | キャンセル | ОК |

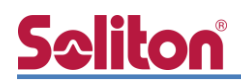

5-3-2 サプリカント設定

Aruba IAP 305 で設定した SSID を選択し、サプリカントの設定を行います。 ※本項では TLS の設定のみ記載します。その他の認証方式の設定に関しては付録をご参照ください。 「ID」には証明書を発行したユーザーのユーザーID を入力します。CA 証明書とユーザー証明書は インポートした証明書を選択して下さい。

|            |       |    | O 🛡 🗎 14:19 |
|------------|-------|----|-------------|
| ← Wi-Fi    |       |    | 0           |
| ON         |       |    | •           |
| SolitonLab |       |    | â           |
|            |       |    |             |
|            |       |    |             |
| SolitonLab |       |    |             |
| EAP方式      |       |    |             |
| TLS        |       | -  |             |
| CA証明書      |       |    |             |
| TestCA     |       | -  |             |
| ドメイン       |       |    |             |
| ユーザー証明書    |       | _  |             |
| user01     |       | -  |             |
| ID         |       |    |             |
| user01     |       |    |             |
| 詳細設定       |       | ~  |             |
|            | キャンセル | 妾続 |             |

| 項目      | 値      |
|---------|--------|
| EAP 方式  | TLS    |
| CA 証明書  | TestCA |
| ユーザー証明書 | user01 |
| ID      | user01 |

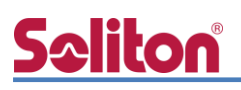

### 6. EAP-PEAP 認証でのクライアント設定

#### 6-1 Windows 10 での EAP-PEAP 認証

#### 6-1-1 Windows 10 のサプリカント設定

[ワイヤレスネットワークのプロパティ]の「セキュリティ」タブから以下の設定を行います。

| SolitonLab ワイヤレス ネットワークのプロパティ ×                                                                                                    |         | 項目    |                                                                                                    | 値                                                                                                    |
|----------------------------------------------------------------------------------------------------|---------|-------|----------------------------------------------------------------------------------------------------|----------------------------------------------------------------------------------------------------|
|                                                                                                    |         | セキュリラ | <sup>=</sup> ィの種類                                                                                                    | WPA2-エンタープライズ                                                                                                    |
| セキュリティの連鎖(E): WPA2 - エンターフライズ ><br>暗号化の種類(N): AES >                                                                                                    |         | 暗号化の種 | 類                                                                                                    | AES                                                                                                    |
|                                                                                                    |         | ネットワー | -クの認証・・・                                                                                                    | Microsoft:保護された EA                                                                                                    |
| マットワークの認証方法の選択(O):         Microsoft:保護された EAP (PEAP)         ジログオンするたびに、この接続用の資格情報を使用する(R)         詳細設定(D)         び                                                                                                | ******* | ***** | 保護され<br>接続のための認証方法:                                                                                                    | L<br>した EAP のプロパティ ×<br>D を検証する(V)<br>: srv1, srv2, .*¥.srv3¥.com)(O):<br>.te Authority 2011<br>A<br>CA<br>Primary Certification Authority - GS<br>、<br>描志されなかった場合にユーザーに通知します × |
| B+RulpSAE<br>802.1X の設定 802.11 の設定<br>② 認証モードを指定する(P):<br>ユーザー認証<br>③ すべてのユーザーの資格情報を削除する(D)<br>□ このネットワークに対するシングル サインオンを有効にする(S)                                                                                     |         |       | 認証方法を選択する(S):<br>セキュリティで保護されたパスワード<br>● 高速再接続を有効にする(F)<br>■ ペットワークアクセス保護を強制<br>■ サーバーに暗号化パインドの TLL<br>■ ID プライパシーを有効にする(I) | (EAP-MSCHAP v2) v 構成(C)<br>する(N)<br>v がない場合は切断する(D)<br>OK キャンセル                                                                                                    |
| <ul> <li>● ユーザー ログオンの直前に実行する(E)</li> <li>● ユーザー ログオンの直後に実行する(F)</li> <li>最大符ち時間(彩)(M):</li> <li>10</li> <li>● シングル サインオン中に追加のダイアログの表示を許可する(L)</li> <li>■ このネットワークでは、コンピューターとユーザーの認証に別の仮想<br/>LAN を使用する(V)</li> </ul> |         |       | EAF<br>接続のための認証<br>〇 台はドメイシン                                                                                               | P MSCHAPv2 のプロパティ<br>ち法:<br>DDグオン名とパスワード (およびドメインがある場<br>を自動的に使う(A)<br>OK キャンセル                                                                                                 |
| ОК <b>‡</b> Р>セル                                                                                                    |         | 項目    |                                                                                                    | 値                                                                                                    |

| 項目         | 値      |
|------------|--------|
| 認証モードを指定する | ユーザー認証 |

| 項目                   | 値      |
|----------------------|--------|
| 接続のための認証方法           |        |
| - サーバー証明書の検証をする      | On     |
| - 信頼されたルート認証機関       | TestCA |
| - Windows のログオン名と・・・ | Off    |

#### 6-2 iOS での EAP-PEAP 認証

6-2-1 iOS のサプリカント設定

Aruba IAP 305 で設定した SSID を選択し、サプリカントの設定を行います。「ユーザ名」、「パ スワード」には"2-4 ユーザー登録"で設定したユーザーID、パスワードを入力してください。 ※初回接続時は「証明書が信頼されていません」と警告が出るので、「信頼」を選択し、接続します。

| ●● au 4G                 | 10:50                | 74%            |               | ••••• au | 4G  |           | 17:12 |      | 83%      | Ð | •••• au 4G | 13:52            |
|--------------------------|----------------------|----------------|---------------|----------|-----|-----------|-------|------|----------|---|------------|------------------|
| 設定                       | Wi-Fi                |                |               |          | "Se | olitonLab | のパスワー | ドを入力 | i        |   | キャンセル      | 証明書              |
|                          |                      |                |               | キャンセ     | ル   | パス        | ワード入  | カ    | 接紙       |   |            |                  |
| Wi-Fi                    |                      |                |               |          |     |           |       |      |          |   | naer       | os local         |
|                          |                      |                |               | ユーザ名     |     | user01    |       |      |          |   | 発行す        | ī: TestCA        |
| ネットワークを選択                |                      |                |               | パスワー     | ۲   |           | •••   |      |          |   | 信頼さ        | きれていません          |
| SolitonLab               |                      | <b>€</b> 중 (j) |               |          |     |           |       |      |          |   | 有効期限 2026  | 6/01/26 13:46:29 |
| その他                      |                      |                |               | モード      |     |           |       |      | 自動 >     |   | 詳細         |                  |
|                          |                      |                |               |          |     |           |       |      | A REEC S |   |            |                  |
| 接続を確認                    |                      |                | $\rightarrow$ |          |     |           |       |      |          |   |            |                  |
| 接続したことのあるネ               | ットワークに自動的に接続         | 売します。接続した      |               |          |     |           |       |      |          |   |            |                  |
| ことのあるネットワー<br>7を選択する必要があ | クか見つからない場合は、<br>ります。 | 手順でネットワー       |               |          |     |           |       |      |          |   |            |                  |
|                          |                      |                |               |          |     |           |       |      |          |   |            |                  |
|                          |                      |                |               | q w      | е   | r         | t y   | u    | i o p    |   |            |                  |
|                          |                      |                |               | a        |     | d f       | a t   | i    | k I      |   |            |                  |
|                          |                      |                |               |          |     |           | 9     |      |          |   |            |                  |
|                          |                      |                |               | ☆ 2      | z   | x c       | vk    | n    | m 👁      | ) |            |                  |
|                          |                      |                |               |          |     |           |       |      |          |   |            |                  |

| 項目    | 値        |
|-------|----------|
| ユーザ名  | user01   |
| パスワード | password |
| モード   | 自動       |

#### 6-3 Android での EAP-PEAP 認証

#### 6-3-1 Android のサプリカント設定

Aruba IAP 305 で設定した SSID を選択し、サプリカントの設定を行います。「ID」「パスワード」 には"2-4 ユーザー登録"で設定したユーザーID、パスワードを入力してください。「CA 証明書」に インポートした CA 証明書を選択してください。

| ← Wi-Fi      |
|--------------|
| ON           |
|              |
| SolitonLab   |
|              |
| SolitonLab   |
| EAP方式        |
| PEAP 👻       |
| フェーズ2認証      |
| MSCHAPV2 -   |
| CA証明書        |
| TestCA 👻     |
| ドメイン         |
|              |
| ID           |
| user01       |
| 一<br>匿名ID    |
|              |
| パスワード        |
|              |
|              |
| □ パスワードを表示する |
| 詳細設定         |
| キャンセル 接続     |

| 項目        | 値        |
|-----------|----------|
| EAP 方式    | PEAP     |
| フェーズ 2 認証 | MSCHAPV2 |
| CA 証明書    | TestCA   |
| ID        | user01   |
| パスワード     | password |

## <mark>S≎liton</mark> 7. 動作確認結果

#### 7-1 EAP-TLS 認証

#### EAP-TLS 認証が成功した場合のログ表示例

| 製品名           | ログ表示                       | 例                   |                               |        |                     |                               |              |           |                   |                                     |                  |
|---------------|----------------------------|---------------------|-------------------------------|--------|---------------------|-------------------------------|--------------|-----------|-------------------|-------------------------------------|------------------|
| NetAttest EPS | naeps radi<br>port 0 cli 7 | usd[115<br>701ce721 | 73]: notice<br>f9f54)         | 2018,  | /06/12 16           | 59:05 L                       | ogin         | OK: [u    | iser01] (         | from client Wire                    | lessAP           |
| Aruba IAP 305 | 名前 - IP 7<br>user01 192    | アドレス<br>2.168.1.100 | MAC アドレス<br>70:1c:e7:2f:9f:54 | 0S<br> | ESSID<br>SolitonLab | アクセスポイント<br>34:fc:b9:ca:f5:a6 | チャネル<br>100E | タイプ<br>AC | ロール<br>SolitonLab | IPv6 Address シグナル<br>fe80::ad1a:257 | 速度 (mbps)<br>234 |

#### 7-2 EAP-PEAP 認証

EAP-PEAP 認証が成功した場合のログ表示例

| 製品名           | ログ表示例                                                          | 列                                                           |                                        |                                        |                                   |                  |                  |                      |                                   |                      |                  |
|---------------|----------------------------------------------------------------|-------------------------------------------------------------|----------------------------------------|----------------------------------------|-----------------------------------|------------------|------------------|----------------------|-----------------------------------|----------------------|------------------|
| NetAttest EPS | naeps radius<br>port 0 cli 70<br>naeps radius<br>port 0 cli 70 | sd[19514]: n<br>1ce72f9f54 v<br>sd[19514]: n<br>1ce72f9f54) | otice 2018<br>ia proxy t<br>otice 2018 | 8/06/12 1<br>:o virtual s<br>8/06/12 1 | 7:21:04 L<br>server)<br>7:21:04 L | ogin (<br>ogin ( | OK: [u<br>OK: [u | ser01] (<br>ser01] ( | from clie<br>from clie            | nt Wirel<br>nt Wirel | lessAP<br>lessAP |
| Aruba IAP 305 | 名前マ IP アドし<br>user01 192.168                                   | レス MAC アドレス<br>i8.1.100 70:1c:e7:2f:9                       | OS<br>f:54                             | ESSID<br>SolitonLab                    | アクセスポイント<br>34:fc:b9:ca:f5:a6     | チャネル<br>100E     | タイプ<br>AC        | ロール<br>SolitonLab    | IPv6 Address シグ<br>fe80::ad1a:257 | ナル                   | 速度 (mbps)<br>234 |

## <u>Seliton</u>

#### 改訂履歴

| 日付         | 版   | 改訂内容     |
|------------|-----|----------|
| 2019/02/25 | 1.0 | 初版作成     |
| 2019/03/19 | 2.0 | ロゴ画像差し替え |
|            |     |          |
|            |     |          |
|            |     |          |
|            |     |          |
|            |     |          |
|            |     |          |
|            |     |          |
|            |     |          |
|            |     |          |
|            |     |          |
|            |     |          |
|            |     |          |
|            |     |          |
|            |     |          |
|            |     |          |
|            |     |          |
|            |     |          |

改訂履歴